# <u>คู่มือการใช้ BookMark IIManual</u>

Remove โปรแกรมBookMarkเก่าออกก่อน

- ไปที่ Start

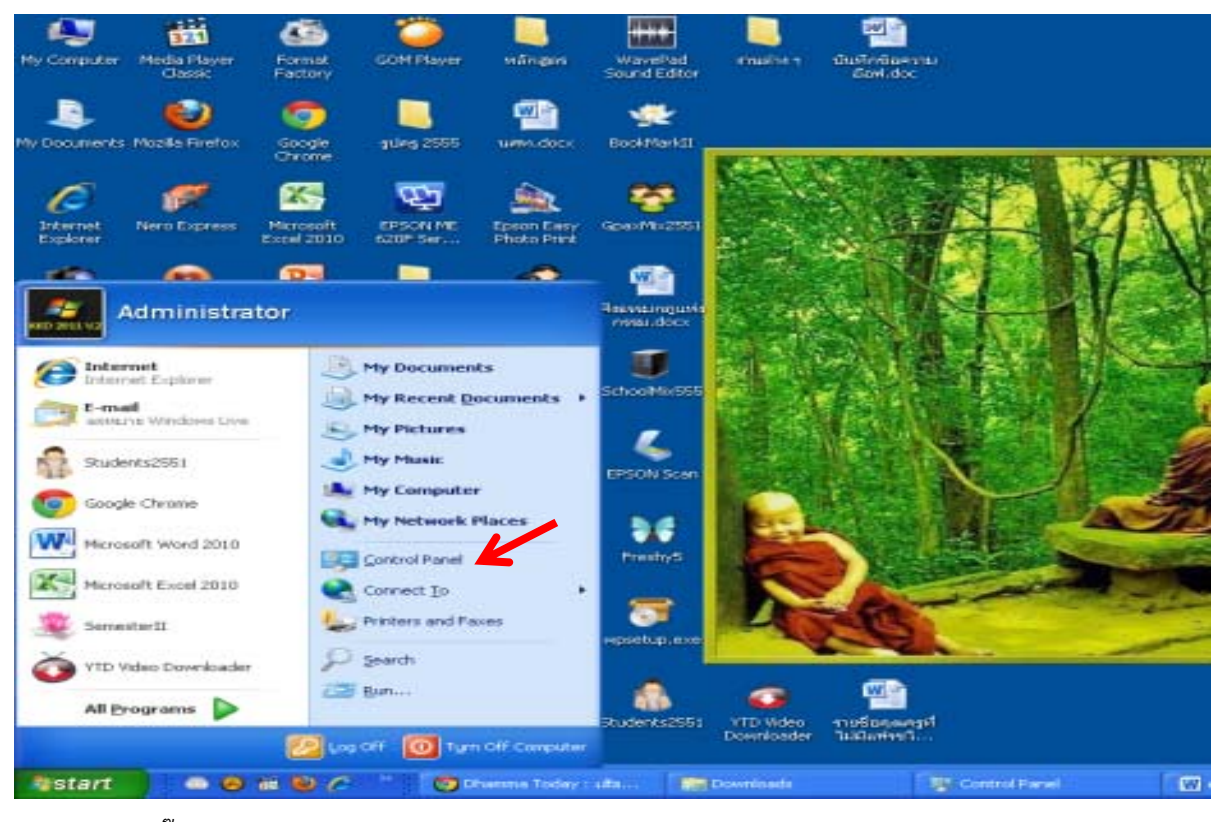

- คลิ๊กเลือก Control Panel

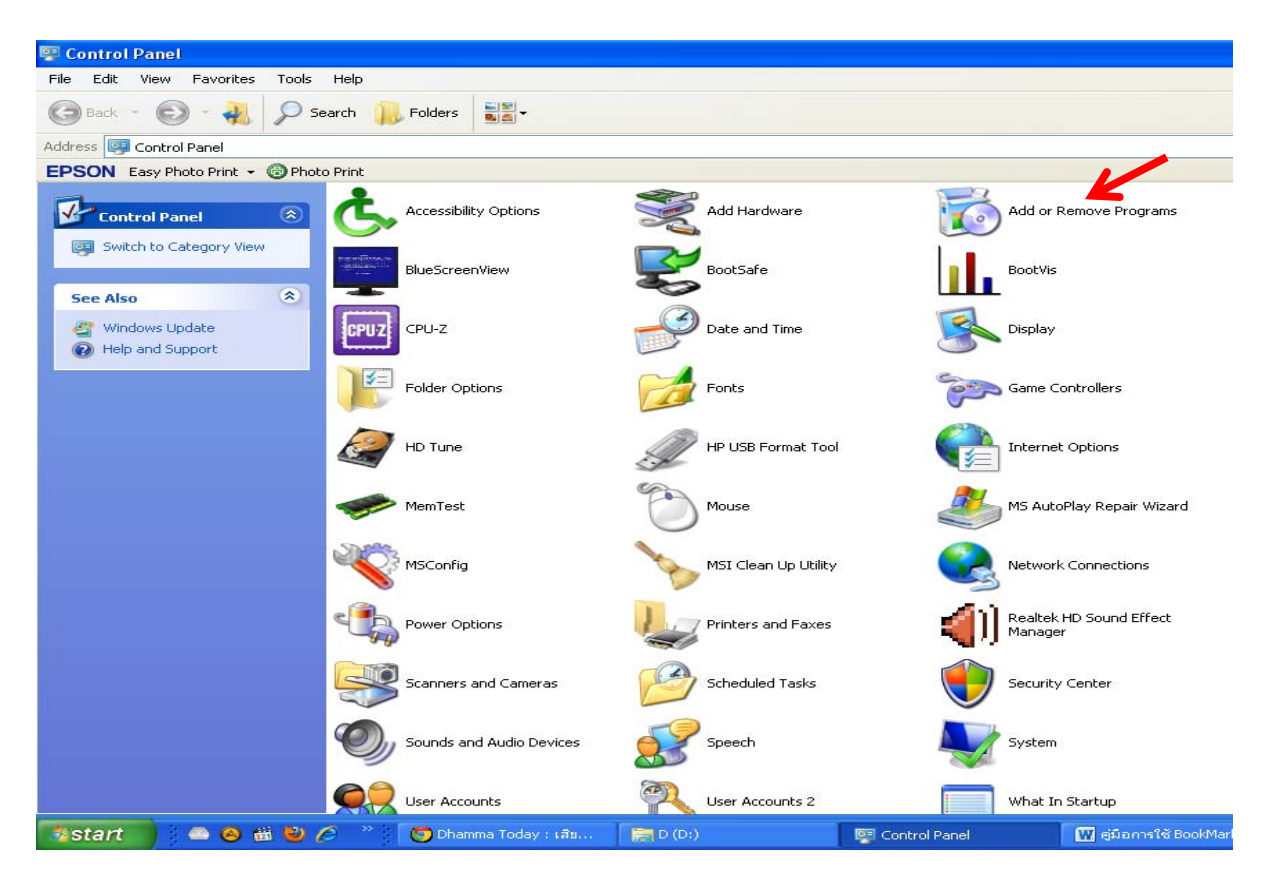

กลุ่มงานทะเบียนและวัดผล กลุ่มบริหารวิชาการ

- ดับเบิ้ลคลิ๊กที่ Add or Remove Programs

| 🐻 Add or Rei                    | move Programs                  |                                   |                   |               |                         |                        |                     |               |              |
|---------------------------------|--------------------------------|-----------------------------------|-------------------|---------------|-------------------------|------------------------|---------------------|---------------|--------------|
| -                               | Currently installed programs:  |                                   |                   |               |                         |                        | Show updates        | Sort by: Name | ~            |
| Change or<br>Remove<br>Programs | Ez 7-Zip 9.22beta              |                                   |                   |               |                         |                        |                     | Size          | 3.63MB       |
|                                 | CDSee Pro 4                    |                                   |                   |               |                         |                        |                     | Size          | 141.00MB     |
| Ch                              | Adobe Flash Player 11 Active   | ×                                 |                   |               |                         |                        |                     |               | 0.0000000000 |
| Add <u>N</u> ew<br>Programs     | 💋 Adobe Flash Player 11 Plugin |                                   |                   |               |                         |                        |                     |               |              |
|                                 | AIMP2                          |                                   |                   |               |                         |                        |                     | Size          | 14.74MB      |
|                                 | 🍝 Angry Birds Seasons          |                                   |                   |               |                         |                        |                     | Size          | 58.52MB      |
|                                 | 🛃 Babylon toolbar on IE        |                                   |                   |               |                         |                        |                     | Size          | 1.74MB       |
| Add/Remove<br>Windows           | BookMark2551                   | -                                 |                   |               |                         |                        |                     | Size          | 105.00MB     |
| Components                      | Click here for support infor   | ati-                              |                   |               |                         |                        |                     |               | rarely       |
|                                 | To change this program or re   | move it from your computer, click | Change or Remove. |               |                         |                        |                     | Change        | Remove       |
| Set Program                     | Camfrog Video Chat 6.1         |                                   |                   |               |                         |                        |                     | Size          | 20.61MB      |
| Access and<br>Defaults          | CCleaner                       |                                   |                   |               |                         |                        |                     | Size          | 4.02MB       |
|                                 | SyberLink PowerDVD 11          |                                   |                   |               |                         |                        |                     | Size          | 225.00MB     |
|                                 | OverLink YouCam                |                                   |                   |               |                         |                        |                     | Size          | 255.00MB     |
|                                 | DFX for AIMP2 1.2.5            |                                   |                   |               |                         |                        |                     | Size          | 14.74MB      |
|                                 | 💒 EnglishToThai                |                                   |                   |               |                         |                        |                     | Size          | 39.60MB      |
|                                 | 🎄 Epson Easy Photo Print 2     |                                   |                   |               |                         |                        |                     | Size          | 82.39MB      |
|                                 | Epson Easy Photo Print Plug-i  | in for PMB(Picture Motion Browser | )                 |               |                         |                        |                     | Size          | .36MB        |
|                                 | 🕮 Epson FAX Utility            |                                   |                   |               |                         |                        |                     | Size          | 23.54MB      |
|                                 | EPSON ME 620F Series Manua     | al                                |                   |               |                         |                        |                     | Size          | 7.30MB       |
|                                 | 🕎 EPSON ME 620F Series Printe  | r Uninstall                       |                   |               |                         |                        |                     | Size          | 7.30MB       |
|                                 | Epson PC-FAX Driver            |                                   |                   |               |                         |                        |                     |               |              |
|                                 | 驒 EPSON Scan                   |                                   |                   |               |                         |                        |                     | Size          | 15.26MB      |
|                                 | ESET NOD32 Antivirus           |                                   |                   |               |                         |                        |                     | Size          | 41.69MB      |
|                                 | FormatFactory 2.70             |                                   |                   |               |                         |                        |                     | Size          | 114.00MB     |
|                                 | Freshy5                        |                                   |                   |               |                         |                        |                     | Size          | 84.57MB 🥃    |
| _                               | Add or Remove Pro              |                                   |                   |               |                         | Add or Remove Programs |                     |               |              |
| start                           | ڬ 🙆 🛍 💆 🏉 🦈                    | 👩 Dhamma Today : เสีย             | 🔚 Control Panel   | Control Panel | 🔛 คู่มือการใช้ BookMark | 🕞 Windows Media Player | Add or Remove Progr | EN C          | <b>10:31</b> |

## - เลือก BookMark2551

| Add of Re             | emove Programs                                                                                                    |                                       |               | <u> </u>      |
|-----------------------|----------------------------------------------------------------------------------------------------|---------------------------------------|---------------|---------------|
|                       | Currently installed programs:                                                                                                    | Show updates                          | Sort by: Name | •             |
| Change or<br>Remove   | 1 7-Zip 9.22beta                                                                                                    |                                       | Size          | 3.63MB        |
| ograms                | ACDSee Pro 4                                                                                                    |                                       | Size          | 141.00MB      |
| Ch.                   | 💋 Adobe Flash Player 11 ActiveX                                                                                                    |                                       |               |               |
| UT<br>d New           | 💋 Adobe Flash Player 11 Plugin                                                                                                    |                                       |               |               |
| Programs              | € AIMP2                                                                                                    |                                       | Size          | 14.74MB       |
| 1                     | 🗶 Angry Birds Seasons                                                                                                    |                                       | Size          | 58.52MB       |
| 9                     | 授 Babylon toolbar on IE                                                                                                    |                                       | Size          | 1.74MB        |
| Add/Remove<br>Windows | 授 BookMark2551                                                                                                    |                                       | Size          | 105.00MB      |
| ponents               | Click here for support information.                                                                                                    |                                       | Used          | <u>rarely</u> |
|                       | To change this program or remove it from your computer, click Change or Remove.                                                                                                    |                                       | Change        | Remove        |
| Program               | 2 Camfrog Video Chat 6.1                                                                                                    |                                       | -             | 20.61MB       |
| ss and<br>aults       | Cleaner Add or Remove Programs                                                                                                    |                                       | Size          | 4.02MB        |
|                       | CyberLink PowerDVD 11 (2) Are you sure you want to remove BoolMark2551 from your computer?                                                                                                    | · · · · · · · · · · · · · · · · · · · | Size          | 225.00MB      |
|                       | CyberLink YouCam                                                                                                    |                                       | Size          | 255.00MB      |
|                       | BFX for AIMP2 1.2.5                                                                                                    |                                       | Size          | 14.74MB       |
|                       | الله المراجع المراجع |                                       | Size          | 39.60MB       |
|                       | a Epson Easy Photo Print 2                                                                                                    |                                       | Size          | 82.39MB       |
|                       | Epson Easy Photo Print Plug-in for PMB(Picture Motion Browser)                                                                                                    |                                       | Size          | .36MB         |
|                       | Epson FAX Utility                                                                                                    |                                       | Size          | 23.54MB       |
|                       | EPSON ME 620F Series Manual                                                                                                    |                                       | Size          | 7.30MB        |
|                       | EPSON ME 620F Series Printer Uninstall                                                                                                    |                                       | Size          | 7.30MB        |
|                       | Epson PC-FAX Driver                                                                                                    |                                       |               |               |
|                       | 뼻D EPSON Scan                                                                                                    |                                       | Size          | 15.26MB       |
|                       | SEET NOD32 Antivirus                                                                                                    |                                       | Size          | 41.69MB       |
|                       | FormatFactory 2.70                                                                                                    |                                       | Size          | 114.00MB      |
|                       | 15 Freshy5                                                                                                    |                                       | Size          | 84.57MB       |

2

เลือก Remove แล้วตอบ Yes

- รอจนกว่าจะ Remove เสร็จแล้วออกจาก Menu Add or Remove
- แล้ว Install โปรแกรม BookMark II

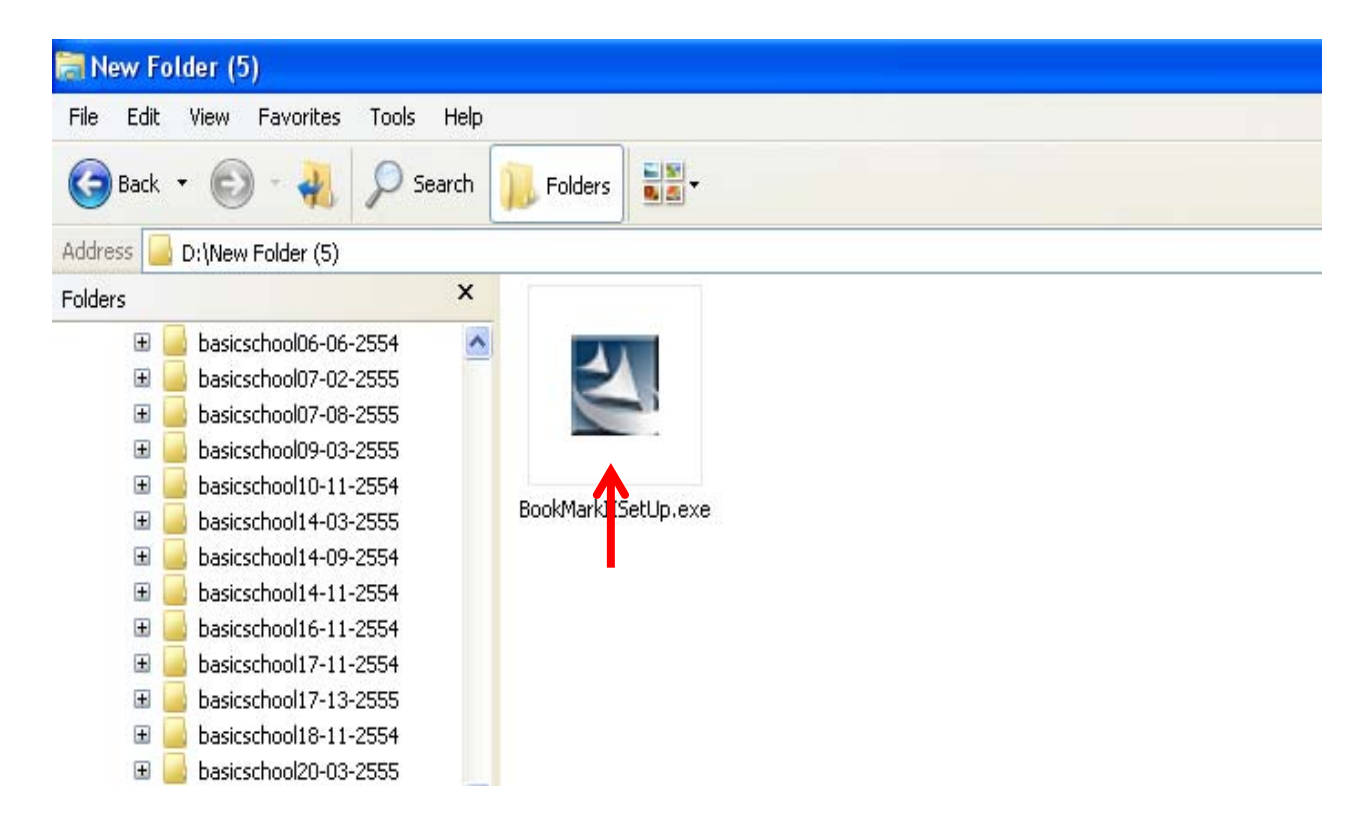

#### - เลือก Next

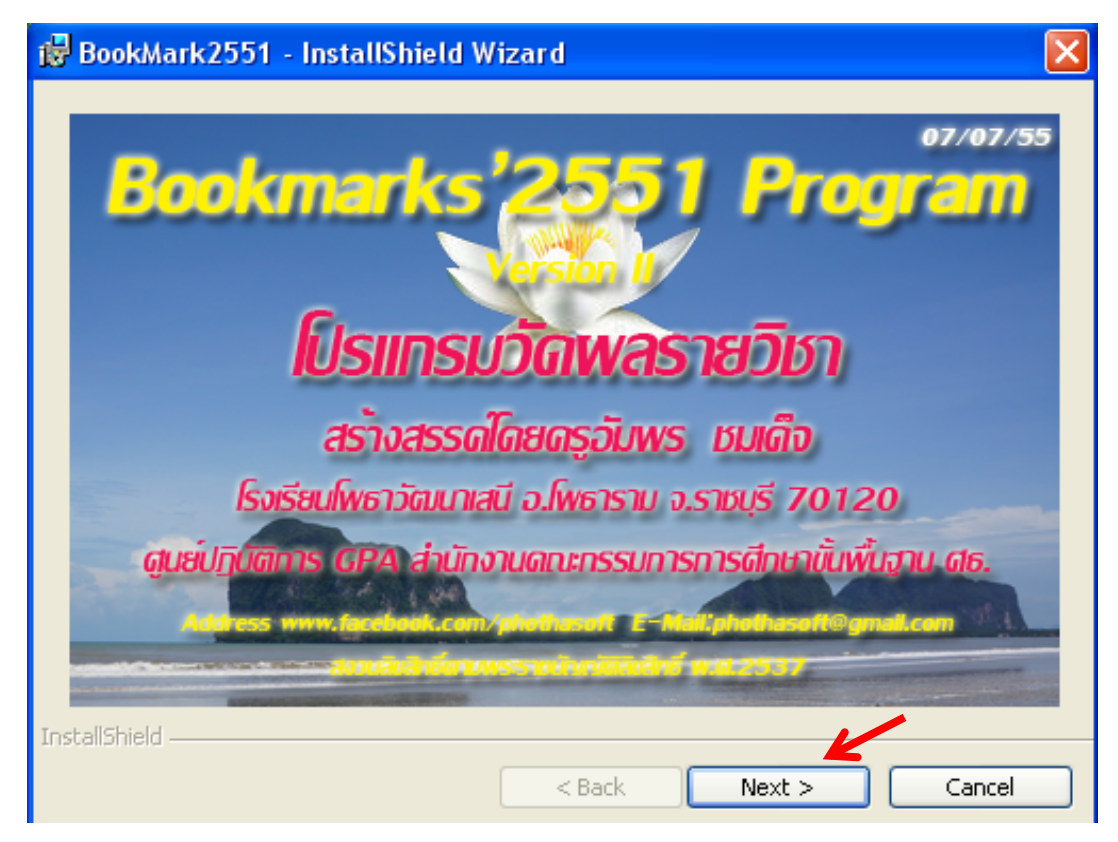

กลุ่มงานทะเบียนและวัดผล กลุ่มบริหารวิชาการ

### - เลือก Next

| 😸 BookMark2551 - InstallShield Wizard |                                                                                                    |  |  |  |  |  |
|---------------------------------------|----------------------------------------------------------------------------------------------------|--|--|--|--|--|
|                                       | Welcome to the InstallShield Wizard for<br>BookMark2551                                             |  |  |  |  |  |
|                                       | The InstallShield(R) Wizard will install BookMark2551 on your<br>computer. To continue, click Next. |  |  |  |  |  |
|                                       | WARNING: This program is protected by copyright law and international treaties.                     |  |  |  |  |  |
|                                       | < Back Next > Cancel                                                                                |  |  |  |  |  |

สังเกตที่เส้นทางของโปรแกรม <u>ถ้าไม่ใช่ไดรฟ์ C:\Semester2551\</u>ให้เปลี่ยนเป็น ไดรฟ์โดยเลือก
Change.... แล้วเลือก ไดรฟ์ C:\Semester2551\ ด้วยแล้วตกลงโดยการเลือก Next

| 🔂 BookMar                      | :k2551 - InstallShield W                                 | /izard                 |                   |        |
|--------------------------------|----------------------------------------------------------|------------------------|-------------------|--------|
| <b>Destinatio</b><br>Click Nex | <b>IN Folder</b><br>t to install to this folder, or clic | k Change to install to | a different folde |        |
|                                | Install BookMark2551 to:<br>C:\Semester2551\             |                        |                   | Change |
| InstallShield —                |                                                          | < Back                 | Next >            | Cancel |

กลุ่มงานทะเบียนและวัดผล กลุ่มบริหารวิชาการ

### - เลือก Minimal แล้วตอบ Next

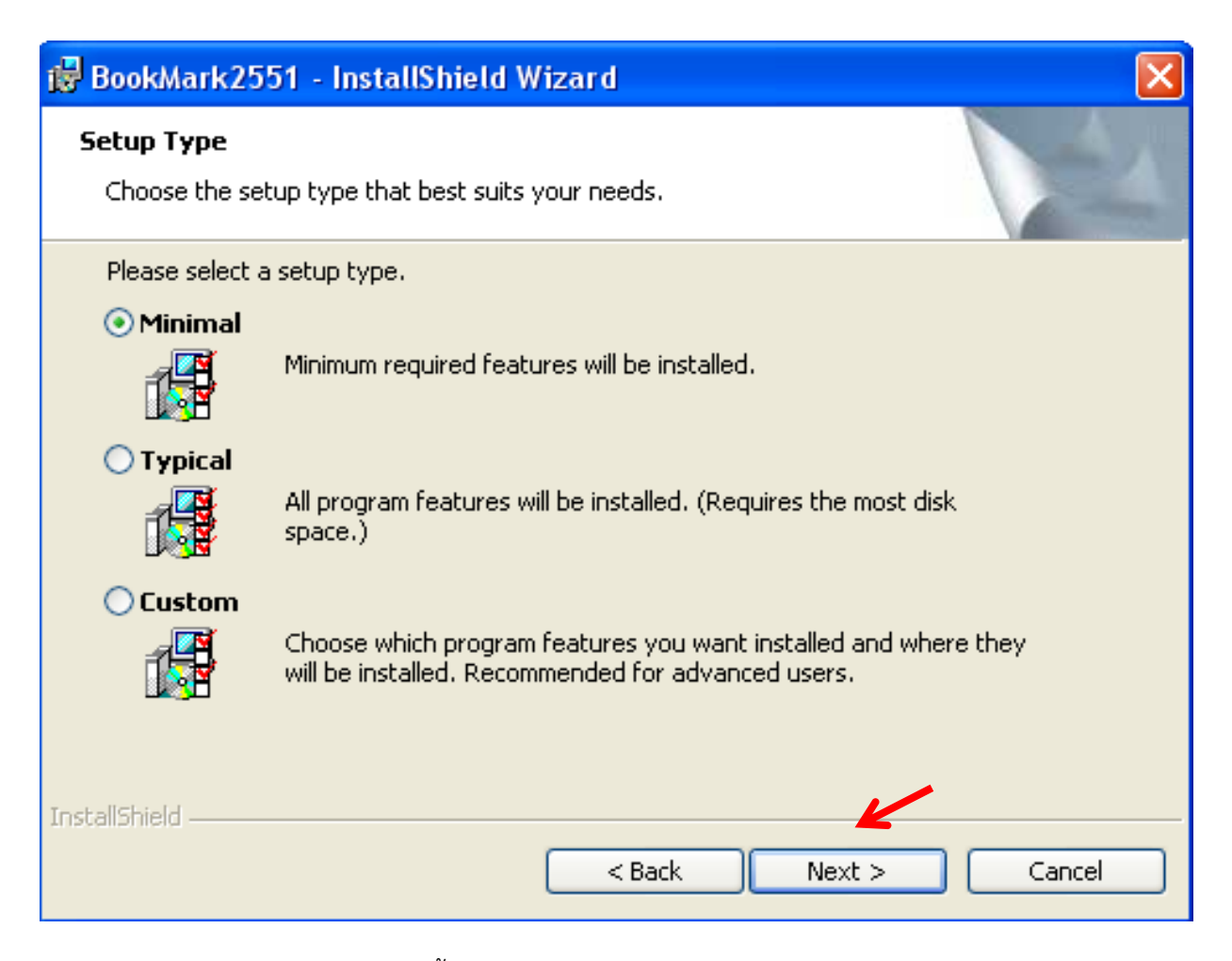

- แล้ว เลือก Finish เป็นการเสร็จสิ้นการ Install โปรแกรม

| 🔀 BookMark2551 - InstallShield Wizard 🛛 🛛 🔀                                |                                                                                                    |   |  |  |  |  |
|----------------------------------------------------------------------------|----------------------------------------------------------------------------------------------------|---|--|--|--|--|
|                                                                            | InstallShield Wizard Completed                                                                                  |   |  |  |  |  |
| The wizard was interrupted before BookMark2551 co<br>completely installed. |                                                                                                    |   |  |  |  |  |
|                                                                            | Your system has not been modified. To install this program at<br>later time, please run the installation again. | a |  |  |  |  |
|                                                                            | Click Finish to exit the wizard.                                                                                |   |  |  |  |  |
|                                                                            |                                                                                                    |   |  |  |  |  |
|                                                                            | < Back Finish Cancel                                                                                            |   |  |  |  |  |